# An overview of BRACE's Data Management Portal & Basic User Guide

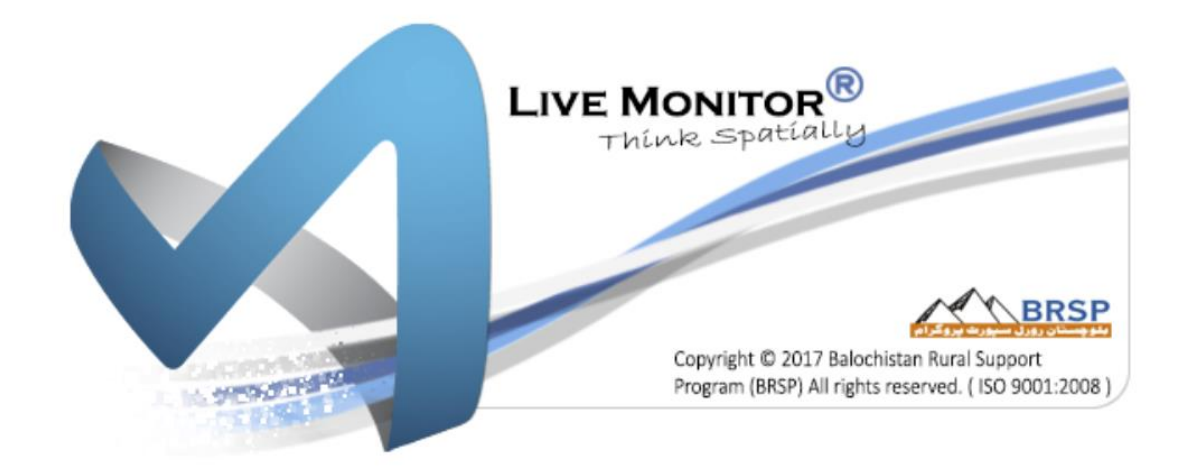

## mis.brsp.org.pk

Version 1.1

### Contents

| Purp  | pose of this document                            | 3  |
|-------|--------------------------------------------------|----|
| Abo   | out this Version                                 | 4  |
| Ove   | erview of Left Navigation Menu and Tabs/Sub-tabs | 5  |
| 1.    | . Home                                           | 5  |
| 2.    | . Data Explorer                                  | 5  |
| 3.    | . Analysis                                       | 8  |
| Ove   | erview of Data Filters                           | 11 |
| D     | ata Filter Bar                                   | 11 |
| D     | ata Filter Menu & Interacting with Tables        |    |
| In    | nteracting with Charts                           | 14 |
| Data  | a Downloading                                    | 15 |
| Add   | litional Controls                                | 16 |
| ••••• |                                                  | 16 |
| Нур   | erlinks and Link to secured Data Portal          | 17 |

#### **Purpose of this document**

This document provides a basic overview of the data management portal **mis.brsp.org.pk** developed under Balochistan Rural Development and Community Empowerment (BRACE) Programme.

This document gives an intro of the main Tabs and Sub-Tabs. In addition, it also explains different features and different menus, sub-menus, buttons and the controls available on this portal.

As this system is designed on a built-on approach and it evolves with the progress of different components under BRACE programme. Therefore, changes in system design layout

However, the users' understanding on different components of the BRACE programme is mandatory to get benefit and use the data available on this data management portal.

It is strongly recommended that this document should not be used as data management guidelines under this programme.

(There certain hyperlinks in this portal that lead the user to secure reporting portal where the user can download the information mainly in PDF format. The guidelines of the reporting portal are not the part of this manual.)

#### **About this Version**

In this version, the attempt has been made to give an overview, explain each feature in detail and present some pictorial highlights/examples, so the users of online portal can understand the purpose and utility of each feature and use it while referring to online data portal

This first version i.e. 1.0, was developed and released with launch of this online data portal. The version covered only a brief intro of the system and the sitemap of the portal.

#### **Overview of Left Navigation Menu and Tabs/Sub-tabs**

The project main dashboard provides the centralized access for overall project activities. It is a singlepage application having three pages organized in vertical tab.

1. Home

Home page show the overall progress, quarterly progress as well as yearly progress of selected activity either at project level, district level or at field unit level. It has Resultwise filter to selectactivity in any result. Home section has three sub menus i.e. comparison for selected activity with other geographic areas and overall/yearly/quarterly progress against work plan.

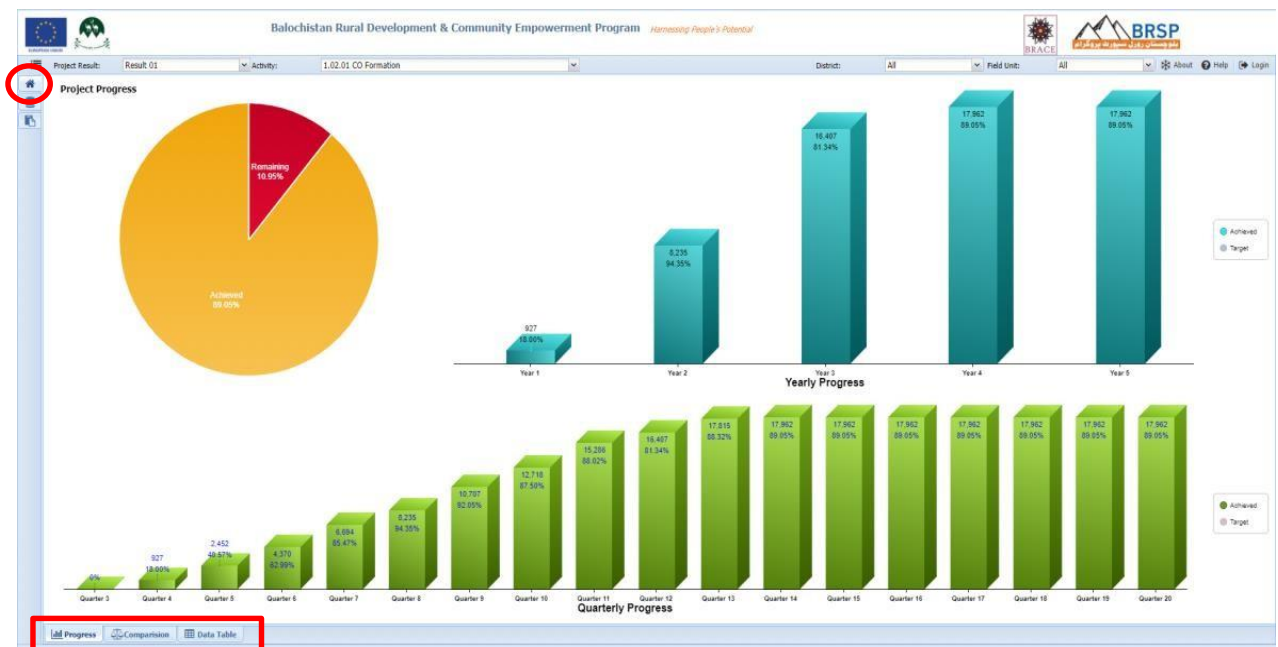

The home page also contains additional tabs of **Progress, Comparison and Data Tables** that are visible at the bottom of the page as highlighted in the above image.

#### 2. Data Explorer

This tab provide access to tabular resources for users who want to manually analyze data or export in MS Excel Format. It has several sub tab with greater detail in each sub

| Projec | Result        | Result 01       |                  | · Activity:      | 1.02.01 0    | CO Forma | tion   |          |        |          | ~        |         |        |                  | Distric | t         | All       |      | <ul> <li>Field Unit:</li> </ul> | Al      | Ú.  | ~     | About | O Help |
|--------|---------------|-----------------|------------------|------------------|--------------|----------|--------|----------|--------|----------|----------|---------|--------|------------------|---------|-----------|-----------|------|---------------------------------|---------|-----|-------|-------|--------|
| Geog   | aphic Profile | e Commi         | mity Institution | Capacity Buildin | g Livelihood |          |        |          |        |          |          |         |        |                  |         |           |           |      |                                 |         |     |       |       | -      |
| ield   | Jnit Profile  | Union Co        | uncil Profile    | Village Profile  |              |          |        |          |        |          |          |         |        |                  |         |           |           |      |                                 |         |     |       |       |        |
|        | Soc           | ial Mobilizatio | n                | Community        | Institution  |          | CM:    | st       | V0 LI  | IST      | LSO LM   | ST      | Deve   | lopment Planning |         | Infrastru | cture CP1 |      |                                 | Livelih | ood |       |       | -      |
|        | PSC           | Organiz         | Coverage         | co               | VO           | LSO      | Events | Particip | Events | Particip | Events P | articip | MIP    | VDP              | UCDP    | Started   | Comple    | TVET | EDT                             | IGG     | CLF | Loans | ALN   | m      |
| hal    | Magsi         |                 |                  |                  |              |          |        |          |        |          |          |         |        |                  |         |           |           |      |                                 |         |     |       |       |        |
| 1      | 20,261        | 10,749          | 53%              | 1,110            | 205          | 8        | 76     | 1,475    | 9      | 174      | 0        | 0       | 8,751  | 83               | 0       | 5         | 0         | 127  | 344                             | 84      | 3   | 0     | 532   | 1      |
|        | 20,261        | 10,749          | 53%              | 1,110            | 205          | 8        | 76     | 1,475    | 9      | 174      | 0        | 0       | 8,751  | 83               | 0       | 5         | 0         | 127  | 344                             | 84      | 3   | 0     | 532   | 1      |
| Chu    | dar           |                 |                  |                  |              |          |        |          |        |          |          |         |        |                  |         |           |           |      |                                 |         |     |       |       |        |
| 2      | 29,671        | 14,660          | 49%              | 1,547            | 408          | 13       | 65     | 1,298    | 5      | 100      | 0        | 0       | 11,911 | 143              | 0       | 3         | 0         | 138  | 422                             | 166     | 7   | 138   | 316   |        |
| 3      | 14,155        | 7,066           | 50%              | 645              | 135          | 6        | 40     | 789      | 4      | 78       | 0        | 0       | 7,243  | 32               | 0       | 4         | 0         | 13   | 168                             | 1       | 4   | 44    | 160   |        |
| 4      | 25,440        | 9,588           | 38%              | 817              | 150          | 9        | 27     | 527      | 3      | 60       | 0        | 0       | 7,659  | 43               | 0       | 6         | 0         | 16   | 275                             | 3       | 4   | 2     | 51    |        |
| 5      | 9,415         | 4,353           | 46%              | 475              | 136          | 5        | 38     | 760      | 12     | 240      | 0        | 0       | 6,573  | 54               | 2       | 0         | 0         | 16   | 244                             | 72      | 4   | 25    | 207   |        |
|        | 78,681        | 35,667          | 45%              | 3,484            | 829          | 33       | 170    | 3,374    | 24     | 478      | 0        | 0       | 33,386 | 272              | 2       | 13        | 0         | 183  | 1,109                           | 242     | 19  | 209   | 734   | 2      |
| ille   | Abdullah      |                 |                  |                  |              |          |        |          |        |          |          |         |        |                  |         |           |           |      |                                 |         |     |       |       |        |
| 5      | 35,683        | 15,953          | 45%              | 1,612            | 287          | 6        | 61     | 1,208    | 8      | 160      | 0        | 0       | 10,766 | 71               | 0       | 0         | 0         | 16   | 116                             | 0       | 0   | 0     | 151   |        |
| 7      | 20,854        | 11,783          | 57%              | 1,381            | 152          | 6        | 18     | 360      | 5      | 111      | 0        | 0       | 17,556 | 83               | 4       | 0         | 0         | 14   | 188                             | 0       | +   | ٥     | 154   |        |
| 3      | 23,915        | 13,822          | 58%              | 1,220            | 216          | 9        | 61     | 1,230    | 6      | 120      | 0        | 0       | 5,250  | 77               | 3       | 0         | 0         | 2    | 51                              | 0       | 1   | 0     | 145   |        |
|        | 80,452        | 41,558          | 52%              | 4,213            | 655          | 21       | 140    | 2,798    | 19     | 391      | 0        | 0       | 33,572 | 231              | 7       | 0         | 0         | 32   | 355                             | 0       | 5   | 0     | 450   | 7      |
| ora    | lai           |                 |                  |                  |              |          |        |          |        |          |          |         |        |                  |         |           |           |      |                                 |         |     |       |       |        |
| 9      | 11,702        | 6,667           | 57%              | 608              | 101          | 4        | 38     | 749      | 4      | 83       | 0        | 0       | 5,022  | 45               | 0       | 0         | 0         | 15   | 29                              | 16      | 1   | 0     | 88    |        |
| )      | 19,083        | 10,904          | 57%              | 985              | 252          | 11       | 79     | 1,499    | 15     | 273      | 1        | 20      | 12,782 | 124              | 11      | 0         | 0         | 36   | 265                             | 171     | 6   | 0     | 386   |        |
| 1      | 16,708        | 8,117           | 49%              | 823              | 293          | 9        | 42     | 842      | 12     | 242      | 0        | 0       | 12,484 | 100              | 3       | 0         | 0         | 125  | 276                             | 137     | 4   | 63    | 150   |        |
|        | 47,493        | 25,688          | 54%              | 2,416            | 646          | 24       | 159    | 3,090    | 31     | 598      | 1        | 20      | 30,288 | 269              | 14      | 0         | 0         | 176  | 570                             | 324     | 11  | 63    | 624   | 6      |
| ish    | n             |                 |                  |                  |              |          |        |          |        |          |          |         |        |                  |         |           |           |      |                                 |         |     |       |       |        |
| 8      | 16,176        | 10,878          | 67%              | 979              | 237          | 16       | 34     | 668      | 5      | 104      | 0        | 0       | 11,441 | 115              | 7       | 0         | 0         | 4    | 169                             | 33      | 12  | 0     | 5     |        |
| 3      | 17,654        | 7,928           | 45%              | 723              | 72           | 5        | 43     | 859      | 3      | 60       | 0        | 0       | 4,473  | 30               | 0       | 0         | 0         | 0    | 231                             | 53      | 3   | 0     | 0     |        |
|        | 14,858        | 12,077          | 81%              | 1,257            | 262          | 7        | 83     | 1,644    | 13     | 256      | 1        | 12      | 13,811 | 70               | 1       | 0         | 0         | 15   | 174                             | 126     | 2   | 0     | 270   |        |
| 2      | 18,762        | 7,935           | 42%              | 673              | 114          | 10       | 38     | 751      | 9      | 152      | 0        | 0       | 4,682  | 11               | 0       | 0         | 0         | 36   | 207                             | 32      | 5   | 0     | 46    |        |
|        | 67,450        | 38,818          | 58%              | 3,632            | 685          | 38       | 198    | 3,922    | 30     | 5/2      | 1        | 12      | 34,407 | 226              | 8       | U         | U         | 22   | 781                             | 244     | "   | U     | 321   | -      |
| Vas    | nuk           |                 |                  |                  |              |          |        |          |        |          |          |         |        |                  |         |           |           |      | 1/25/                           |         |     |       |       |        |
| 6      | 9,269         | 7,020           | 76%              | 710              | 174          | 4        | 41     | 800      | 6      | 114      | 0        | 0       | 11,116 | 91               | 4       | 0         | 0         | 65   | 135                             | 53      | 4   | 0     | 148   |        |
| 7      | 6,556         | 5,764           | 88%              | 544              | 120          | 4        | 56     | 896      | 8      | 133      | 1        | 9       | 10,077 | 65               | 4       | 0         | 0         | 0    | 214                             | 2       | 4   | 0     | 127   |        |
|        | 15,825        | 12,/84          | 81%              | 1,354            | 294          | 8        | 97     | 1,696    | 14     | 247      | 1        | 9       | 21,193 | 156              | 8       | 0         | 0         | 65   | 349                             | 55      | 8   | 0     | 2/5   | 1      |
| znol   | .R            |                 |                  |                  |              |          |        |          |        |          |          |         |        |                  |         |           |           |      |                                 |         |     |       |       |        |

category.

#### Balochistan Rural Support Programme (BRSP)

#### a. Geographic Profiles

- i. Field Unit Profile
- ii. Union Council Profile
- iii. Village Profile

| Tojec | ct Result:   | Result 0 | 1                 | * Activity:     | 1.0              | 2.01 CO Forma | tion   |          |        |          | *      |          |         |                   | District | ti        | All       |      | Y Field Unit: | All      | -   | ~     | About | O Help |
|-------|--------------|----------|-------------------|-----------------|------------------|---------------|--------|----------|--------|----------|--------|----------|---------|-------------------|----------|-----------|-----------|------|---------------|----------|-----|-------|-------|--------|
| ieoa  | raphic Profi | le Co    | munity Institutio | ns Capacity Bu  | ilding Liveli    | hood          |        |          |        |          |        |          |         |                   |          |           |           |      |               |          |     |       |       |        |
| ield  | Unit Profile | Union    | Council Profile   | Village Profile |                  |               |        |          |        |          |        |          |         |                   |          |           |           |      |               |          |     |       |       |        |
|       |              |          |                   |                 | nity Institution |               | CM     | st       | V0 1   | LMST.    | LSO    | UMST     | Dev     | elooment Planning |          | Infrastru | cture CP1 |      |               | Liveliho | od  |       |       |        |
|       | PSC          | Organiz  | Coverage          | 00              | VO               | LSO           | Events | Particip | Events | Particip | Events | Particip | MIP     | VDP               | UCDP     | Started   | Comple    | TVET | EDT           | IGG      | CIF | Loans | ALN   | PWD    |
| Ihal  | Magsi        |          |                   |                 |                  |               |        |          |        |          |        |          |         |                   |          |           |           |      |               |          |     |       |       |        |
| 1     | 20,261       | 10,749   | 53%               | 1,110           | 205              | 8             | 76     | 1,475    | 9      | 174      | 0      | 0        | 8,751   | 83                | 0        | 5         | 0         | 127  | 344           | 84       | 3   | 0     | 532   | 130    |
|       | 20,261       | 10,749   | 53%               | 1,110           | 205              | 8             | 76     | 1,475    | 9      | 174      | 0      | 0        | 8,751   | 83                | 0        | 5         | 0         | 127  | 344           | 84       | 3   | 0     | 532   | 130    |
| bar   | rdar         |          |                   |                 |                  |               |        |          |        |          |        |          |         |                   |          |           |           |      |               |          |     |       |       |        |
| 2     | 29,671       | 14,660   | 49%               | 1,547           | 408              | 13            | 65     | 1,298    | 5      | 100      | 0      | 0        | 11,911  | 143               | 0        | 3         | 0         | 138  | 422           | 166      | 7   | 138   | 316   | 4      |
| 1     | 14,155       | 7,066    | 50%               | 645             | 135              | 6             | 40     | 789      | 4      | 78       | 0      | 0        | 7,243   | 32                | 0        | 4         | 0         | 13   | 168           | 1        | 4   | 44    | 160   | 1      |
| 1     | 25,440       | 9,588    | 38%               | 817             | 150              | 9             | 27     | 527      | 3      | 60       | 0      | 0        | 7,659   | 43                | 0        | 6         | 0         | 16   | 275           | 3        | 4   | 2     | 51    | 1      |
|       | 9,415        | 4,353    | 46%               | 475             | 136              | 5             | 38     | 760      | 12     | 240      | 0      | 0        | 6,573   | 54                | 2        | 0         | 0         | 16   | 244           | 72       | 4   | 25    | 207   | 5      |
|       | 78,681       | 35,667   | 45%               | 3,484           | 829              | 33            | 170    | 3,374    | 24     | 478      | 0      | 0        | 33,386  | 272               | 2        | 13        | 0         | 183  | 1,109         | 242      | 19  | 209   | 734   | 23     |
| Ha    | Abdullah     |          |                   |                 |                  |               |        |          |        |          |        |          |         |                   |          |           |           |      |               |          |     |       |       |        |
|       | 35,683       | 15,953   | 45%               | 1,612           | 287              | 6             | 61     | 1,208    | 8      | 160      | 0      | 0        | 10,766  | 71                | 0        | 0         | 0         | 16   | 116           | 0        | 0   | 0     | 151   | 3      |
| 1     | 20,854       | 11,783   | 57%               | 1,381           | 152              | 6             | 18     | 360      | 5      | 111      | 0      | 0        | 17,556  | 83                | 4        | 0         | 0         | 14   | 188           | 0        | 4   | 0     | 154   | 10     |
| 8     | 23,915       | 13,822   | 58%               | 1,220           | 216              | 9             | 61     | 1,230    | 6      | 120      | 0      | 0        | 5,250   | 77                | 3        | 0         | 0         | 2    | 51            | 0        | 1   | 0     | 145   |        |
|       | 80,452       | 41,558   | 52%               | 4,213           | 655              | 21            | 140    | 2,798    | 19     | 391      | 0      | 0        | 33,572  | 231               | 7        | 0         | 0         | 32   | 355           | 0        | 5   | 0     | 450   | 25     |
| ora   | ialai        |          |                   |                 |                  |               |        |          |        |          |        |          |         |                   |          |           |           |      |               |          |     |       |       |        |
|       | 11,702       | 6,667    | 7 57%             | 608             | 101              | 4             | 38     | 749      | 4      | 83       | 0      | 0        | 5,022   | 45                | 0        | 0         | 0         | 15   | 29            | 16       | 1   | 0     | 88    | 19     |
| 1     | 19,083       | 10,904   | 57%               | 985             | 252              | 11            | 79     | 1,499    | 15     | 273      | 1      | 20       | 12,782  | 124               | 11       | 0         | 0         | 36   | 265           | 171      | 6   | 0     | 386   | 31     |
|       | 16,708       | 8,117    | 49%               | 823             | 293              | 9             | 42     | 842      | 12     | 242      | 0      | 0        | 12,484  | 100               | 3        | 0         | 0         | 125  | 276           | 137      | 4   | 63    | 150   | 2      |
|       | 47,493       | 25,688   | 54%               | 2,416           | 646              | 24            | 159    | 3,090    | 31     | 598      | 1      | 20       | 30,288  | 269               | 14       | 0         | 0         | 176  | 570           | 324      | 11  | 63    | 624   | 65     |
| sh    | iin          |          |                   |                 |                  |               |        |          |        |          |        |          |         |                   |          |           |           |      |               |          |     |       |       |        |
|       | 16,176       | 10,878   | 8 67%             | 979             | 237              | 16            | 34     | 668      | 5      | 104      | 0      | 0        | 11,441  | 115               | 7        | 0         | 0         | 4    | 169           | 33       | 12  | 0     | 5     |        |
| 5     | 17,654       | 7,928    | 45%               | 723             | 72               | 5             | 43     | 859      | 3      | 60       | 0      | 0        | 4,473   | 30                | 0        | 0         | 0         | 0    | 231           | 53       | 3   | 0     | 0     |        |
|       | 14,858       | 12,077   | 81%               | 1,257           | 262              | 7             | 83     | 1,644    | 13     | 256      | 1      | 12       | 13,811  | 70                | 1        | 0         | 0         | 15   | 174           | 126      | 2   | 0     | 270   |        |
| 5     | 18,762       | 7,935    | 42%               | 673             | 114              | 10            | 38     | 751      | 9      | 152      | 0      | 0        | 4,682   | 11                | 0        | 0         | 0         | 36   | 207           | 32       | 5   | 0     | 46    | 11     |
|       | 67,450       | 38,818   | 58%               | 3,632           | 685              | 38            | 198    | 3,922    | 30     | 572      | 1      | 12       | 34,407  | 226               | 8        | 0         | 0         | 55   | 781           | 244      | 22  | 0     | 321   | 34     |
| as    | huk          |          |                   |                 |                  |               |        |          |        |          |        |          |         |                   |          |           |           |      |               |          |     |       |       |        |
| 1     | 9,269        | 7,020    | 76%               | 710             | 174              | 4             | 41     | 800      | 6      | 114      | 0      | 0        | 11,116  | 91                | 4        | 0         | 0         | 65   | 135           | 53       | 4   | 0     | 148   | 10     |
| ١.    | 6,556        | 5,764    | 88%               | 644             | 120              | 4             | 56     | 896      | 8      | 133      | 1      | 9        | 10,077  | 65                | 4        | 0         | 0         | 0    | 214           | 2        | 4   | 0     | 127   | 1      |
|       | 15,825       | 12,784   | 81%               | 1,354           | 294              | 8             | 97     | 1,696    | 14     | 247      | 1      | 9        | 21,193  | 156               | 8        | 0         | 0         | 65   | 349           | 55       | 8   | 0     | 275   | 14     |
| hol   | b            |          |                   |                 |                  |               |        |          |        |          |        |          |         |                   |          |           |           |      |               |          |     |       |       |        |
|       | 339,471      | 184.058  | 54%               | 17.960          | 3,698            | 154           | 944    | 18.365   | 141    | 2,732    | 8      | 141      | 179.276 | 1.405             | 50       | 20        | 0         | 705  | 3.765         | 965      | 78  | 430   | 3.449 | 2.20   |

#### b. Community Institutions

- i. Local Support Organizations
- ii. Village Organizations
- iii. Community Organization

| EUROPE | AN UNION |              | *                                   | Balochistan Rura       | l Development & Communi | ty Empowerment Prog       | jram <sub>H</sub> | larnessing Peo | ople's Potential |           | BRAG        |
|--------|----------|--------------|-------------------------------------|------------------------|-------------------------|---------------------------|-------------------|----------------|------------------|-----------|-------------|
|        | Proje    | ct Result:   | Result 01                           | Activity:              | 1.02.01 CO Formation    |                           | ~                 | District:      | All              | ~         | Field Unit: |
| *      | Geog     | raphic P     | rofile Community Institutions       | Capacity Building      | Livelihood              |                           |                   |                |                  |           |             |
| 9      | Local    | l Suppor     | t Organization Village Organization | ation Community Org    | anization               |                           |                   |                |                  |           |             |
| R      |          | CID          | Union Council A                     | Category               |                         | Name                      |                   |                |                  | Formation | n Date      |
|        | 🗏 1hal   | Mansi        |                                     |                        |                         |                           |                   |                |                  |           |             |
|        | 1        | 14407        | Khari                               | New Formation          |                         | Al Khidmat LSO            |                   |                |                  | 28-06-20  | 19          |
|        | 2        | 29768        | Mir Pur                             | New Formation          |                         | Mir pur local support org | nization          |                |                  | 26-09-20  | 20          |
|        | 3        | 30574        | Patri                               | New Formation          |                         | patri                     |                   |                |                  | 07-12-20  | 20          |
|        | 4        | <u>09152</u> | Akbarabad                           | Adoption/Revitlization |                         | Akbar LSO                 |                   |                |                  | 04-01-20  | 19          |
|        | 5        | <u>13423</u> | Barija                              | Adoption/Revitlization |                         | Bismillah LSO             |                   |                |                  | 20-05-20  | 19          |
|        | 6        | <u>30484</u> | Hathyari                            | Adoption/Revitlization |                         | Khush Hal Local support   | orgnization       |                |                  | 01-12-20  | 20          |
|        | 7        | <u>17605</u> | Jhal Magsi                          | Adoption/Revitlization |                         | FARAN LSO                 |                   |                |                  | 15-09-20  | 19          |
|        | 8        | <u>07864</u> | Kot Magsi                           | Adoption/Revitlization |                         | Kherthar Local Support C  | rganization       |                |                  | 30-10-20  | 18          |
|        | 9        | <u>19210</u> | Mat Sindhur                         | Adoption/Revitlization |                         | Shifa LSO                 |                   |                |                  | 18-11-20  | 19          |
|        | 10       | <u>30493</u> | Panjuk                              | Adoption/Revitlization |                         | Alfaiz Local support orgn | ization           |                |                  | 14-09-20  | 20          |
|        | 11       | <u>14787</u> | Safrani                             | Adoption/Revitlization |                         | Hamdard LSO               |                   |                |                  | 29-06-20  | 19          |
|        | 12       | <u>13457</u> | Saifabad                            | Adoption/Revitlization |                         | Al-Hassan LSO             |                   |                |                  | 17-05-20  | 19          |
|        |          | 12           |                                     |                        |                         |                           |                   |                |                  |           |             |
|        | 🗏 Khu    | zdar         |                                     |                        |                         |                           |                   |                |                  |           |             |
|        | 13       | 11095        | Abad                                | Adoption/Revitlization |                         | Giddan                    |                   |                |                  | 12-03-20  | 19          |
|        |          |              |                                     | • 1 · · · · · · · ·    |                         |                           |                   |                |                  |           |             |

#### c. Capacity Building

#### i. Trainings

| EURO | PEAN UNION | 12         |            |                | Balo         | chistan Ru      | al Developr         | nent & Commun | ity Empower | rment Progra | am Harnessing | People's Poten | tial       |            | BRACI |                   |
|------|------------|------------|------------|----------------|--------------|-----------------|---------------------|---------------|-------------|--------------|---------------|----------------|------------|------------|-------|-------------------|
|      | Proje      | ect Res    | ult:       | Result 01      |              | Activity:       | 1.02.01 CO          | Formation     |             | ~            | District:     | All            |            | ✓ Field Un | t: 🖌  | All 🗸 🗸           |
| *    | Geog       | graphi     | ic Profile | Community Inst | itutions Ca  | pacity Building | Livelihood          |               |             |              |               |                |            |            |       |                   |
| 2    | Train      | ninas      |            |                |              |                 |                     |               |             |              |               |                |            |            |       |                   |
| R    | L          | -          | -          |                |              |                 |                     |               | Participan  | ts           |               |                |            | Timeline   |       | Reporting Deb     |
|      |            | ID         | District   | Tehsil         | Union Counci | I Category      | Venue               | Male          | Female      | Invalid      | Total         | Trainer        | Start      | End        | Days  | Reported By       |
|      | 2.01       |            |            |                |              |                 |                     |               |             |              |               |                |            |            |       |                   |
|      |            | Trainir    | ng on O&   | Mashiat        |              | C               | with the day of the |               |             |              |               |                | 12 11 2020 |            |       | Nessele           |
|      | 1          | 29         | Washuk     | Mashkail       | Zawag        | Community       | Killi Addul R       | 6             | 10          | 0            | 6             |                | 01-06-2020 | 14-11-2020 | 3     | Naseebullah       |
|      | 2          | 23         | Washuk     | Mashkail       | Ladaasht     | Community       | Kill Dad Mu         | 0             | 19          | 0            | 19            |                | 12.00.2020 | 15-00-2020 | 3     | Naseebullah       |
|      | 3          | 27         | Washuk     | Machkail       | Cotopp       | Community       | Nacion              | 5             | 0           | 1            | 5             |                | 16-00-2020 | 18-09-2020 | 2     | Naseebullah       |
|      |            | 27         | Washuk     | Machkail       | Ladgacht     | Community       | Aplao               | 6             | 0           | 1            | 6             |                | 10-09-2020 | 12-09-2020 | 2     | Naseebullah       |
|      | 5          | 27         | Washuk     | Machkail       | Cotopo       | Community       | Anido               | 5             | 0           | 1            | 5<br>E        |                | 22.00.2020 | 24-00-2020 | 2     | Naseebullah       |
|      | 7          | 27         | Washuk     | Washuk         | Palantak     | Community       | Killi Noorullah     | 5             | 0           | 0            | 5             |                | 19-09-2020 | 24-09-2020 | 3     | Naseebullah       |
|      | , 8        | 27         | Washuk     | Mashkail       | Sotran       | Community       | Kaman Rode          | 5             | 0           | 0            | 5             |                | 13-09-2020 | 15-09-2020 | 3     | Naseebullah       |
|      | 9          | 27         | Khuzdar    | Zebri          | Dogan        | Community       | Khad Jam            | 15            | 0           | 3            | 15            |                | 27-08-2020 | 29-08-2020 | 3     | Engr imran        |
|      | 10         | 27         | Khuzdar    | Zehri          | Chashma      | Community       | Chashma             | 24            | 0           | 0            | 24            |                | 02-09-2020 | 04-09-2020 | 3     | Engr imran ullah  |
|      | 10         | 10         | Turuzuur   | 2011           | chashing     | connuncy        | Chasting            | 77            | 19          | 6            | 96            | NaN            | 02 05 2020 | 01002020   | 30    | Engl mildir dilan |
|      |            |            |            |                |              |                 |                     |               |             | -            |               |                |            |            |       |                   |
|      |            | ST         |            |                |              |                 |                     |               |             |              |               |                |            |            |       |                   |
|      | 11         | <u>63</u>  | Pishin     | Barshore       | Narain       | Community       | Zonki               | 19            | 1           | 0            | 20            |                | 15-01-2019 | 18-01-2019 | 4     | Mohammad Aslam    |
|      | 12         | <u>66</u>  | Pishin     | Barshore       | Kaza Viala   | Community       | Poti Zakarya        | 12            | 11          | 0            | 23            |                | 10-12-2018 | 13-12-2018 | 4     | Mohammad Aslam    |
|      | 13         | <u>65</u>  | Pishin     | Barshore       | Kaza Viala   | Community       | Poti Zakarya        | 12            | 7           | 0            | 19            |                | 19-12-2018 | 22-12-2018 | 4     | Mohammad Aslam    |
|      | 14         | <u>689</u> | Pishin     | Barshore       | Toukhai      | Community       | Sar Galai           | 19            | 0           | 0            | 19            |                | 05-04-2019 | 08-04-2019 | 4     | Mohammad Aslam    |
|      | 15         | 715        | Pishin     | Barshore       | Barshore     | Community       | Tazik Perzai        | 18            | 0           | 0            | 18            |                | 11-04-2019 | 14-04-2019 | 4     | Mohammad Aslam    |
|      | 16         | <u>90</u>  | Pishin     | Barshore       | Kaza Viala   | Community       | Kaza Viallah        | 18            | 1           | 0            | 19            |                | 01-01-2019 | 04-01-2019 | 4     | Mohammad Aslam    |
|      | 17         | <u>91</u>  | Pishin     | Barshore       | Kaza Viala   | Community       | Kaza Viallah        | 18            | 1           | 0            | 19            |                | 07-01-2019 | 10-01-2019 | 4     | Mohammad Aslam    |
|      | 18         | 629        | Pisnin     | Barshore       | Toukhai      | Community       | rogar Abo S         | 19            | 0           | 0            | 19            |                | 04-02-2019 | 07-02-2019 | 4     | BIDI Satia        |
|      | 19         | 626        | Pisnin     | Barshore       | Kach Hassan  | Community       | Killi kach Ha       | 20            | 0           | 0            | 20            |                | 17-01-2019 | 20-01-2019 | 4     | Monammad Aslam    |
|      | 20         | 951        | Pishin     | Barshore       | Barshore     | Community       | Toor Tangai         | 20            | 0           | 2            | 20            |                | 11-04-2019 | 14-04-2019 | 4     | waneed knan       |
|      | 21         | 952        | Pishin     | Barshore       | Bagn         | Community       | i aranañ            | 18            | 1           | 1            | 19            |                | 21-05-2019 | 24-05-2019 | 4     | waneed knan       |
|      |            |            |            |                |              |                 |                     |               |             |              |               |                |            |            |       |                   |

#### d. Livelihood

- i. TVET
- ii. EDT
- iii. ALN
- iv. IGG

## i 🔿 🙍

#### Balochistan Rural Development & Community Empowerment Program Hamessing People's Potential

| EUROPE | AN UNION |           |           |                  |               |                |              |           |        |         |             |         |            |            |
|--------|----------|-----------|-----------|------------------|---------------|----------------|--------------|-----------|--------|---------|-------------|---------|------------|------------|
|        | Proj∉    | ect Res   | ult: F    | Result 01        | *             | Activity:      | 1.02.01 CO   | Formation |        |         | ▼ District: | All     |            | ✓ Field L  |
| *      | Geog     | graphi    | c Profile | Community Instit | utions Capa   | acity Building | Livelihood   |           |        |         |             |         |            |            |
|        | TVE      | r e       | DT ALN    | IGGs             |               |                |              |           |        |         |             |         |            |            |
| ß      |          | ID        | District  | Tabail           | Union Council | Catagony       | Vonuo        |           | Partic | ipants  |             | Trainer |            | Timeline   |
|        |          | 10        | District  | Tensi            | Union council | Category       | venue        | Male      | Female | Invalid | Total       | rrainer | Start      | End        |
|        | 1        | <u>11</u> | Pishin    | Barshore         | Kut           | Community      | Ghrasak      | 4         | 0      | 0       | 4           |         | 12-06-2019 | 10-08-2019 |
|        | 2        | <u>30</u> | Washuk    | Naag             | Nag           | Community      | Nag Sharqi   | 0         | 0      | 10      | 0           |         | 20-08-2020 | 20-11-2020 |
|        | 3        | <u>30</u> | Washuk    | Basima           | Kuragai       | Community      | Killi Sultan | 0         | 8      | 2       | 8           |         | 20-08-2020 | 20-11-2020 |
|        | 4        | <u>30</u> | Washuk    | Shaogari         | Garang        | Community      | Ababakri     | 0         | 8      | 2       | 8           |         | 20-08-2020 | 20-11-2020 |
|        | 5        | <u>30</u> | Washuk    | Basima           | Basima        | Community      | Basima No    | 1         | 3      | 6       | 4           |         | 20-08-2020 | 20-11-2020 |
|        | 6        | <u>29</u> | Washuk    | Basima           | Basima        | Community      | Green Town   | 1         | 0      | 0       | 1           |         | 28-09-2019 | 28-11-2019 |
|        | 7        | <u>26</u> | Washuk    | Basima           | Basima        | Community      | Basima No    | 1         | 3      | 6       | 4           |         | 08-08-2020 | 30-10-2020 |
|        | 8        | <u>27</u> | Washuk    | Naag             | Nag           | Community      | Nag Sharqi   | 1         | 7      | 2       | 8           |         | 20-08-2020 | 20-11-2020 |
|        | 9        | <u>27</u> | Washuk    | Basima           | Kuragai       | Community      | Haji Hamza   | 0         | 8      | 2       | 8           |         | 20-08-2020 | 20-11-2020 |
|        | 10       | <u>27</u> | Washuk    | Basima           | Basima        | Community      | Faqir Abad S | 0         | 3      | 7       | 3           |         | 20-08-2020 | 20-11-2020 |
|        | 11       | <u>27</u> | Washuk    | Shaogari         | Garang        | Community      | Hadou        | 0         | 9      | 1       | 9           |         | 20-08-2020 | 20-11-2020 |
|        | 12       | <u>27</u> | Washuk    | Shaogari         | Garang        | Community      | Ababakri     | 0         | 7      | 3       | 7           |         | 20-08-2020 | 20-11-2020 |
|        | 13       | <u>29</u> | Washuk    | Basima           | Basima        | Community      | Green Town   | 1         | 0      | 0       | 1           |         | 28-09-2019 | 28-11-2019 |
|        | 14       | 29        | Washuk    | Basima           | Basima        | Community      | Sajid Lope   | 1         | 0      | 0       | 1           |         | 28-09-2019 | 28-11-2019 |

#### 3. Analysis

Analysis tab provide access to multiple analysis based on data collected in different modules of the system.

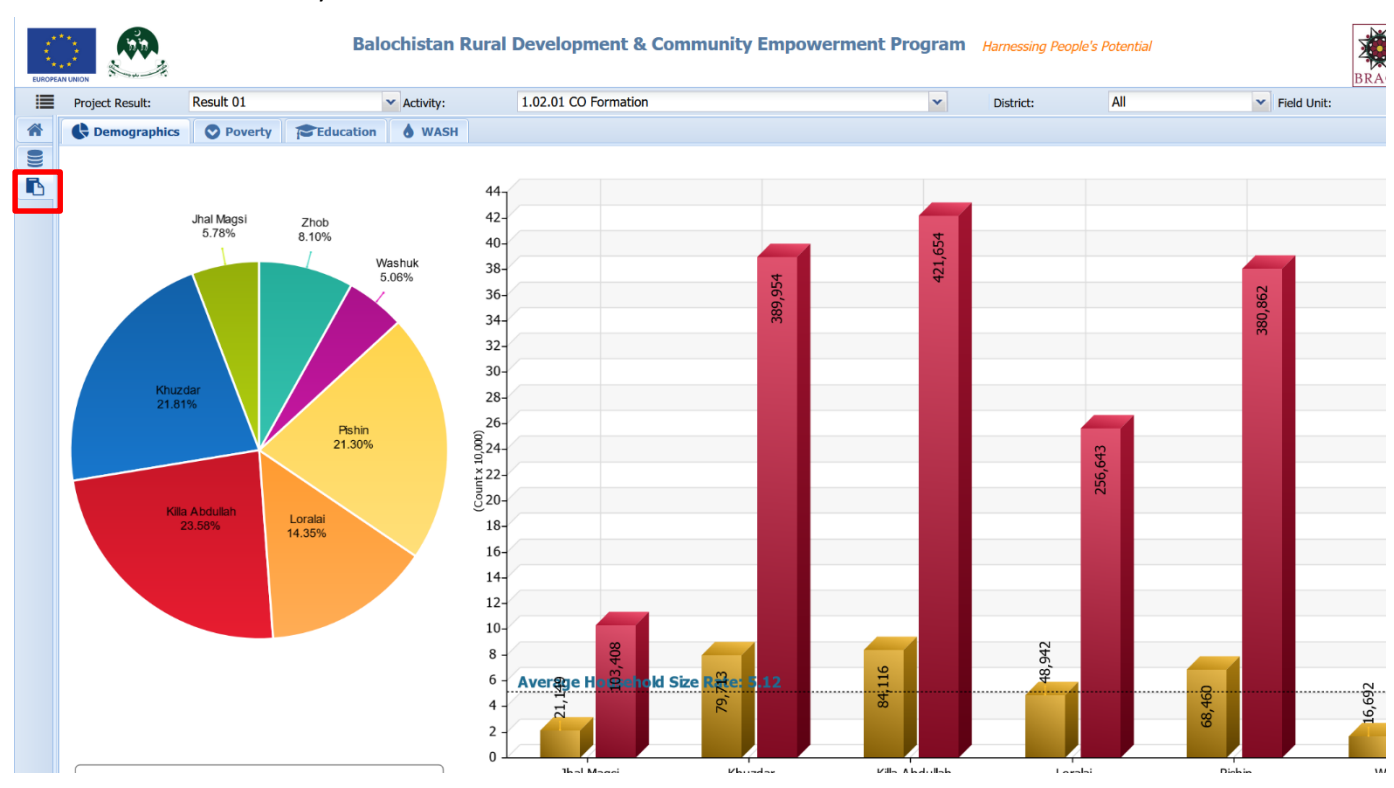

- a. Demographics
  - i. Population
  - ii. Gender
  - iii. Women Headed Households
  - iv. Dependency

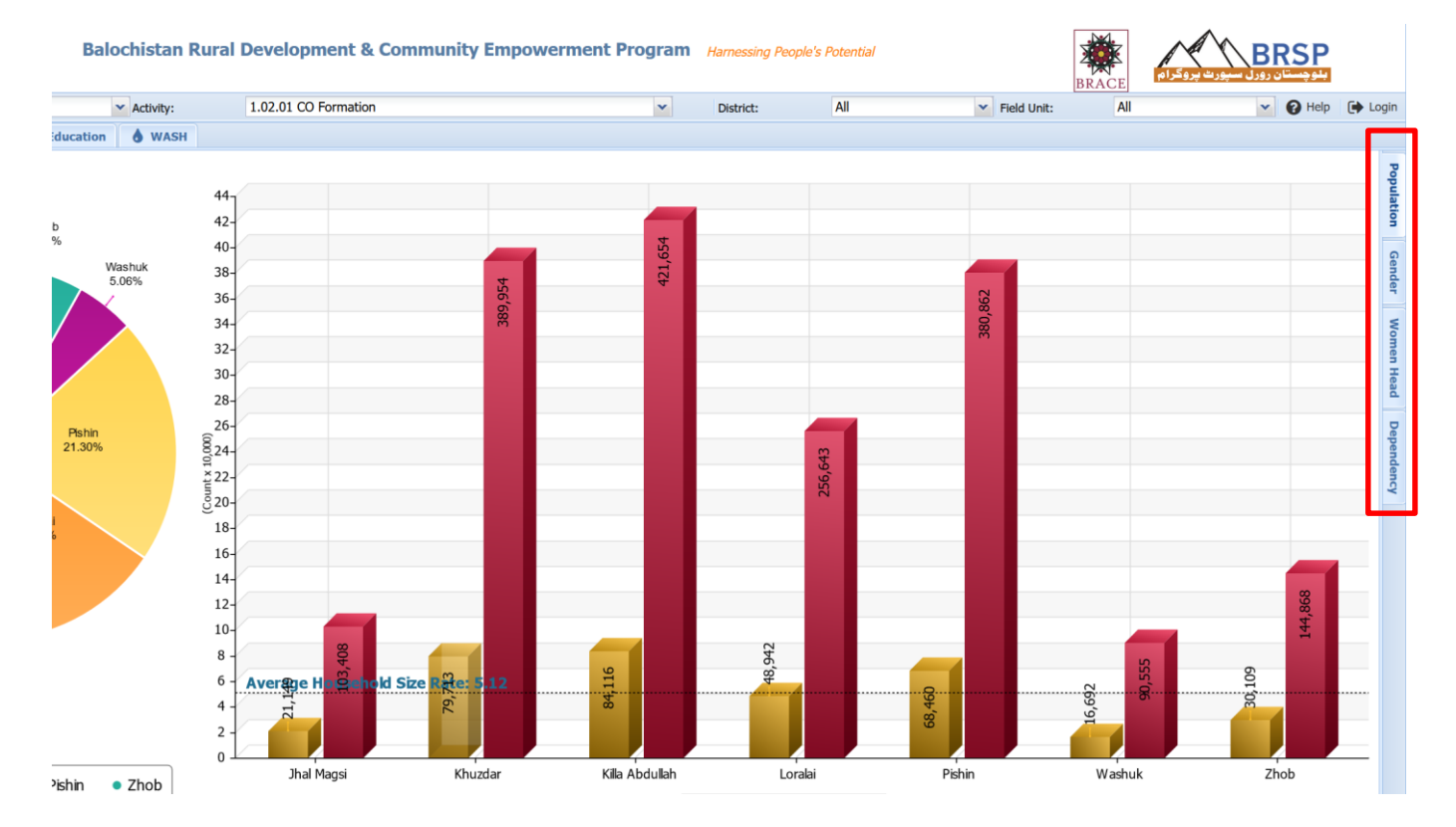

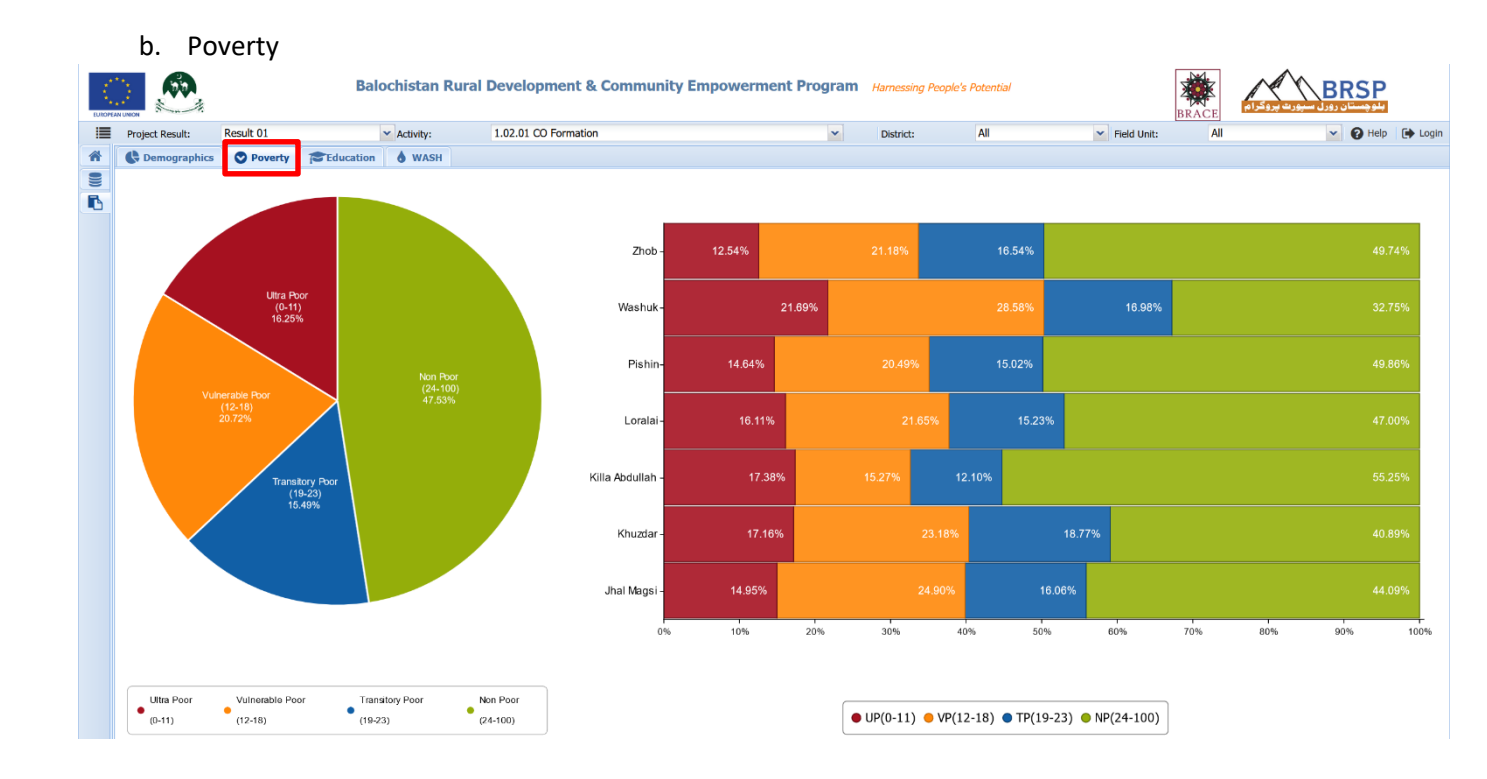

- c. Education
  - i. Literacy
  - ii. Head Education
  - iii. Child Education
  - iv. Maximum Education

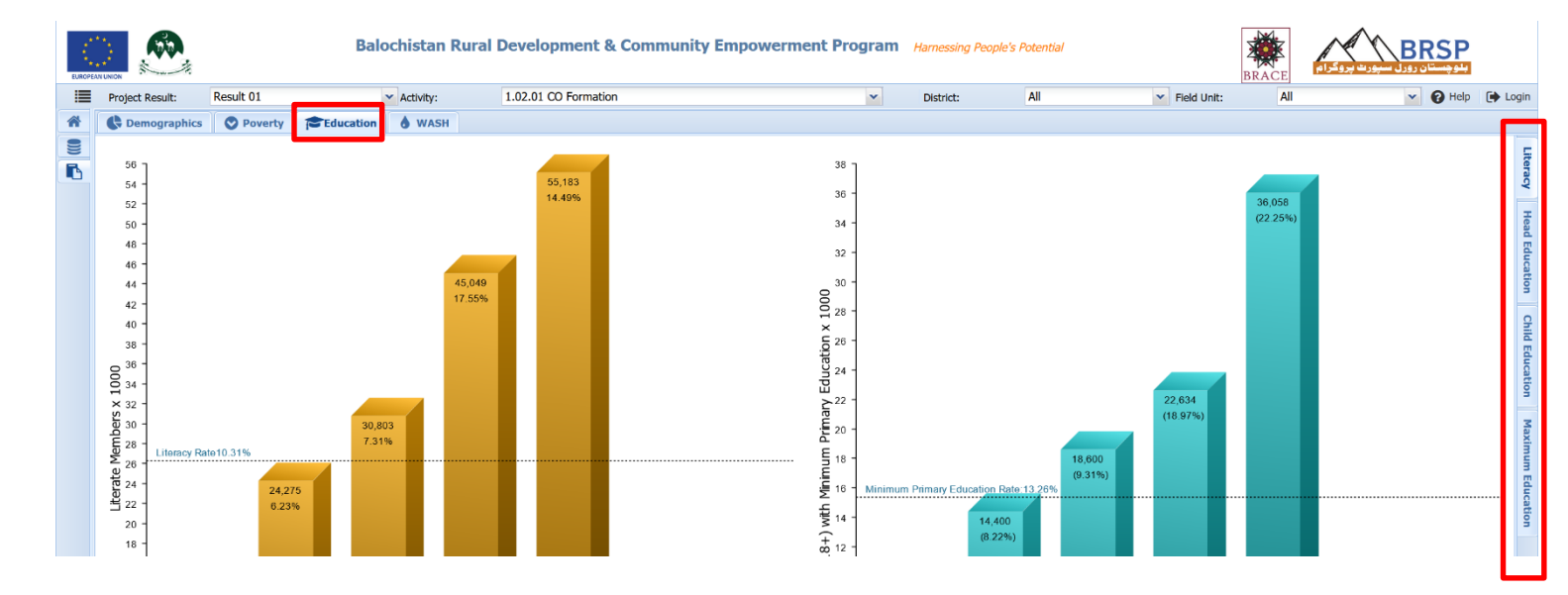

#### d. WASH

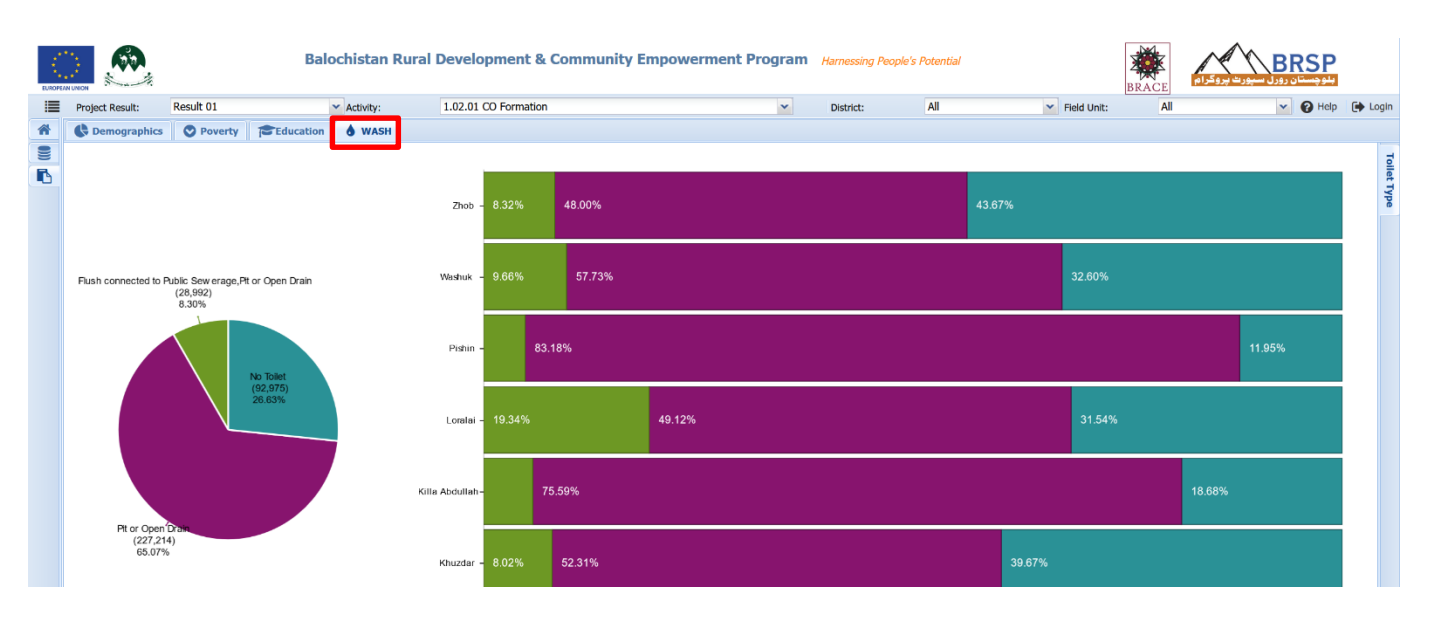

#### **Overview of Data Filters**

#### Data Filter Bar

At the top of "Home" and all other Pages, Tabs and Sub-Tab a data filter bar is available

| Project Result: | Result 01             | ✓ Activity:   | 1.02.01 CO Formation | × | Dis | strict: | All | Field Unit: | All | ~ 8 |
|-----------------|-----------------------|---------------|----------------------|---|-----|---------|-----|-------------|-----|-----|
|                 | This <b>filter ba</b> | r allows user | to filter the:       |   |     |         |     |             |     |     |
|                 | i.                    | Result        |                      |   |     |         |     |             |     |     |
|                 | ii.                   | Activity      |                      |   |     |         |     |             |     |     |
|                 |                       |               |                      |   |     |         |     |             |     |     |

- iii. District
- iv. Field Unit wise

data on the portal.

By default, the Result 01 and the Activity 1.02.01 (CO Formation) is selected, while the geographic filters i.e. "District" and "Field Unit" are set on "All".

The user as per his/her requirement may select the required types from the drop-down list.

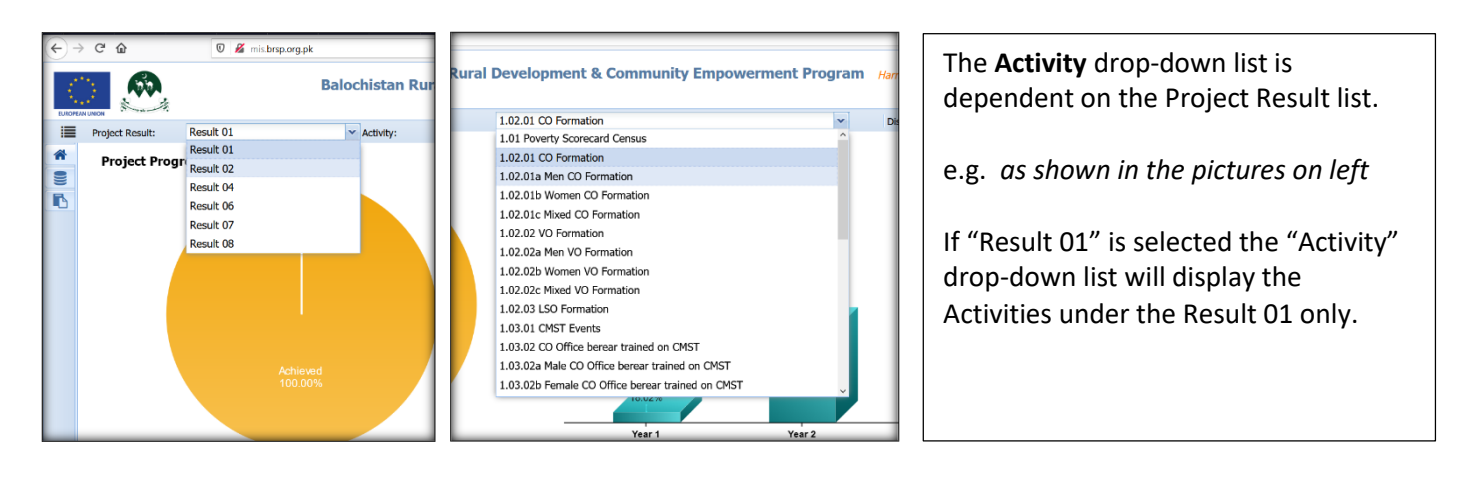

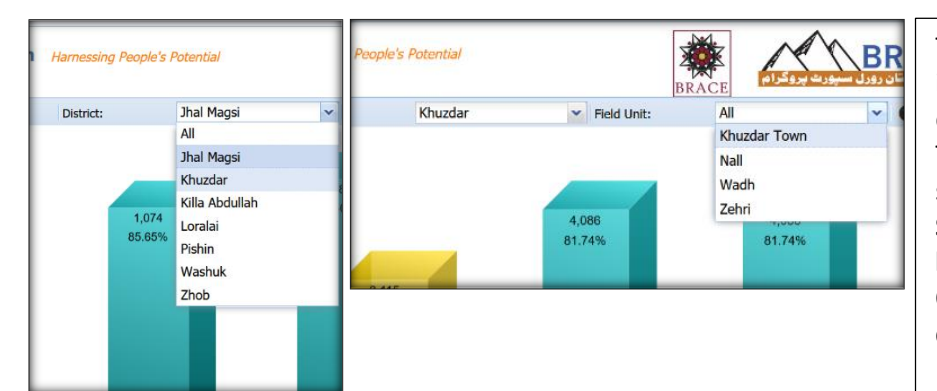

The Field Unit (FU) drop-down list is dependent on the district list. e.g. as shown in the pictures on left The list of Field Units under the selected district is visible. So, to make FU list visible, the user has to select the district first. Otherwise, only "All" will be displayed in dropdown list.

#### Data Filter Menu & Interacting with Tables

The table column headers include menu/sub-menus for data filter and adding/removing additional field. This feature is applicable on data explorer states the of the left navigation menu.

The drop-down menu feature enables on mouse-over (hovering the mouse on table-headers)

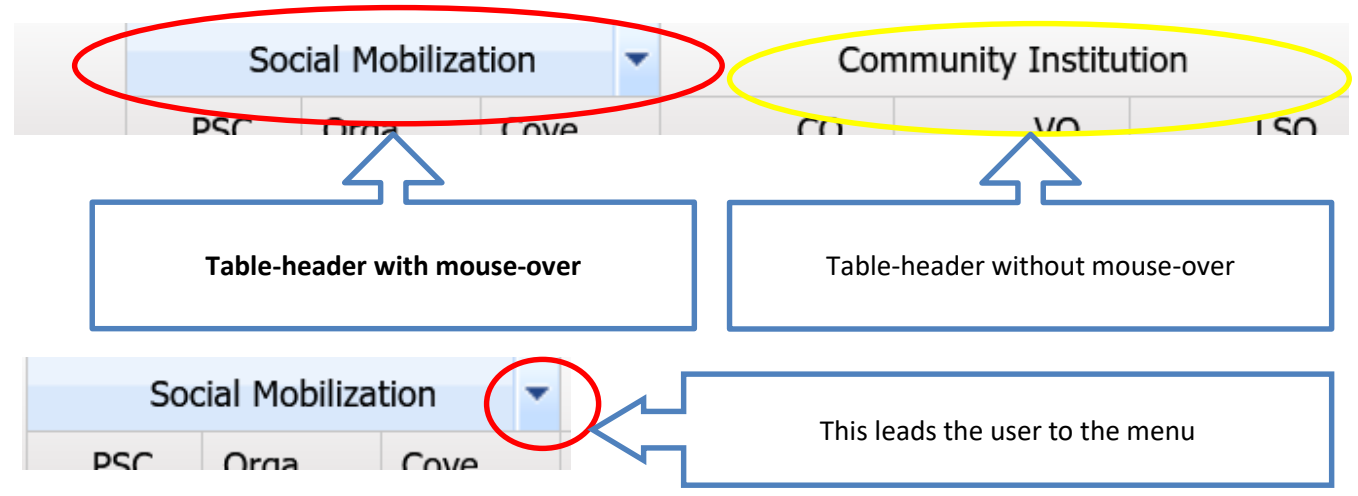

Pictorial example of drop-down menu and the sub-menus

| := | Proje  | ect Result:  | Result         | t 01     |          |           | × Activity:        |            | 1.0        | 2.01 0  | CO Format  | tion   |       |        |        | ~              | District       |         | All       |            | YE   | ield Unit   |
|----|--------|--------------|----------------|----------|----------|-----------|--------------------|------------|------------|---------|------------|--------|-------|--------|--------|----------------|----------------|---------|-----------|------------|------|-------------|
|    |        |              | Ttobar         |          |          |           | Activity.          |            |            |         |            |        |       |        |        |                | District       | •       |           |            |      | icia offici |
|    | Geo    | graphic Pro  | ofile Co       | mmunity  | Institu  | utions    | Capacity Build     | ding       | Livelii    | hood    |            |        |       |        |        |                |                |         |           |            |      |             |
|    | Field  | l Unit Profi | le Unio        | n Counci | l Profil | e Vil     | lage Profile       |            |            |         |            |        |       |        |        |                |                |         |           |            |      |             |
|    |        | Socia        | al Mobilizatio | on       |          | Com       | munity Institution |            |            | CM      | ST         | VO     | LMST  | LSO    | LMST   | Dev            | elopment Plann | ing     | Infrastru | ucture CPI |      |             |
|    |        | PSC 💌        | Orga           | Cove     |          | CO        | VO                 | LSC        | Eve        | ents    | Parti      | Events | Parti | Events | Parti  | MIP            | VDP            | UCDP    | Start     | Com        | TVET | EDT         |
|    | E lba  |              | Sort Asc       | ending   |          |           |                    |            |            |         |            |        |       |        |        |                |                |         |           |            |      |             |
|    | 1      |              | Sort Des       | scendina | ノ        | 1 195     | 224                |            | 12         | 95      | 1 665      | 11     | 210   | 0      | 0      | 0.449          | 07             | 0       | F         | 0          | 121  | 341         |
|    | - 1    | 21 16        | 001000         | conding  |          | 1,105     | 224                | _          | 12         | 85      | 1,005      | 11     | 210   | 0      | 0      | 9,448          | 83             | 0       | 5         |            | 131  | 341         |
|    |        | ,            | Columns        | 5        |          | District  |                    |            | -          | 00      | 1,000      |        |       |        | Ū      | 5,110          | 00             | •       | 5         |            | 101  | 51          |
|    | B Kh   | uzdar 📃      | Filters        | - 1      |          | Field Un  | it                 | - 6        |            |         |            | 1      |       |        |        |                |                |         |           |            |      |             |
|    | 2      | 30,033       | 15,783         | 53%      |          | Social M  | obilization        | •          | V PS       | SC      | 4          | 7      | 140   | 0      | 0      | 12,892         | 154            | 4       | 3         | 0          | 144  | 45          |
|    | 3      | 14,868       | 8,058          | 54%      | <b>V</b> | Commu     | nity Institution   | •          | <b>v</b> 0 | rganize | e b        | 4      | 78    | 0      | 0      | 8,425          | 51             | 0       | 4         | 0          | 16   | 210         |
|    | 4      | 25,440       | 13,274         | 52%      | V        | CMST      |                    | •          |            | overage | 7          | 3      | 60    | 0      | 0      | 15,448         | 62             | 1       | 6         | 0          | 18   | 30:         |
|    | 5      | 9,420        | 4,353          | 46%      |          | VO LMS    | г                  |            |            | oreruge | D          | 13     | 260   | 0      | 0      | 6,746          | 60             | 5       | 0         | 0          | 64   | 24          |
|    |        | 79,761       | 41,468         | 52%      |          | LSO LMS   | ST                 | _ <b>⊾</b> | 00         | 191     | 3,780      | 27     | 538   | 0      | 0      | 43,511         | 327            | 10      | 13        | 0          | 242  | 1,210       |
|    | 🗆 Kill | a Abdullah   |                |          |          | Develop   | ment Planning      |            |            |         |            |        |       |        |        |                |                |         |           |            |      |             |
|    | 6      | 38,761       | 21,434         | 55%      |          | Tefeeth   |                    |            | 10         | 74      | 1,486      | 9      | 180   | 0      | 0      | 11,831         | 125            | 2       | 0         | 0          | 21   | 12          |
|    | 7      | 20,929       | 11,941         | 57%      |          | Infrastru | icture CPI         |            | 7          | 20      | 600        | -      |       | -      | ^      | 17 574         | 04             | · · · · | 0         | 0          | 14   | 18          |
|    | 8      | 24,433       | 14,382         | 59%      | V        | Livelihoo | bd                 |            | 8          |         | <b>T</b> I |        |       |        | u      |                |                |         | 0         | 0          | 10   | 5           |
|    |        | 84,123       | 47,757         | 57%      |          | PWD       |                    | . I        | 95         |         | ine        | cnec   | к-ро  | kes a  | llow t | o <b>add d</b> | or remo        | ove     | 0         | 0          | 45   | 368         |
|    | 🗆 Lor  | alai         |                |          |          | PSC       |                    |            |            | 1       |            | t      | he co | olumi  | n in d | ata tab        | le             |         |           |            |      |             |
|    | 9      | 17,213       | 9,465          | 55%      |          | HH Orga   | anized in PSC Band | 1 🕨        | 11         | 1       |            |        |       |        |        |                |                |         | 0         | 0          | 165  | 36          |
|    | 10     | 19,777       | 11,317         | 57%      |          | Organize  | ed Ratio           | - Þ.       | 11         | 81      | 1,537      | 15     | 273   | 1      | 20     | 13,499         | 130            | 11      | 0         | 0          | 45   | 48          |
|    | 11     | 12,018       | 6,951          | 58%      |          | Househo   | old Organized in C | o 🕨        | 4          | 43      | 845        | 5      | 103   | 0      | 0      | 5,868          | 58             | 0       | 0         | 0          | 66   | 11(         |
|    |        | 49,008       | 27,733         | 57%      |          | CO Form   | nation             | •          | 26         | 181     | 3,514      | 34     | 658   | 1      | 20     | 34,035         | 293            | 17      | 0         | 0          | 276  | 96:         |
|    |        | hin          |                |          |          | CO Fade   | ration             | •          |            |         |            |        |       |        |        |                |                |         |           |            |      |             |
|    | 12     | 16.91F       | 11.093         | 660/     |          | VO Fade   | ration             |            | 16         | 34      | 669        | F      | 104   | 0      | 0      | 11 714         | 115            | 7       | 0         | 0          | F    | 17          |
|    | 12     | 14 858       | 12 235         | 820/     |          | VO Form   | nation             |            | 11         | 84      | 1 943      | 14     | 312   | 1      | 12     | 14 174         | 115            | ,       | 0         | 0          | 16   | 17.         |
|    | 13     | 17,000       | 10.042         | 52%      |          | 10 / 011  | iuuun              | -          | 10         | 59      | 1,943      | 14     | 512   | 1      | 12     | 14,174         | 77             | 0       | 0         | 0          | 10   | 22          |

#### Additional filters

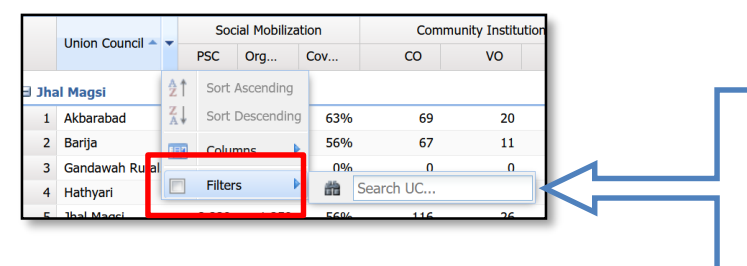

This allows user to apply additional data filter on the column being interacted with. The sub-menu/options of "Filters" is dependent on the type of data in the column

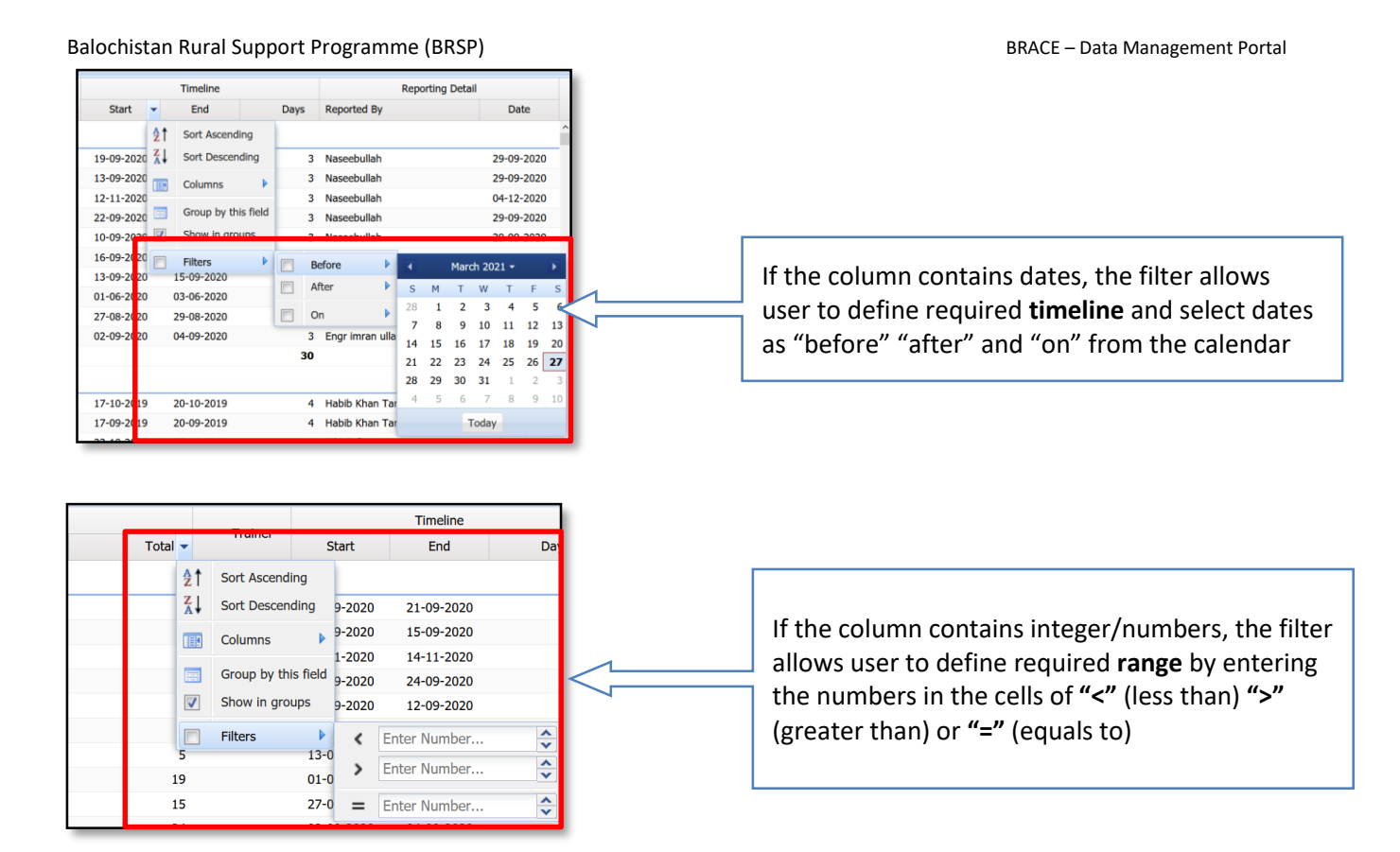

#### Interacting with Charts

The portal also allows the user to interact with the charts to see the graphical presentation of the required variable. *This feature applies to* **Home** and **Analysis** tabs of Left Navigation menu. Here is pictorial example!

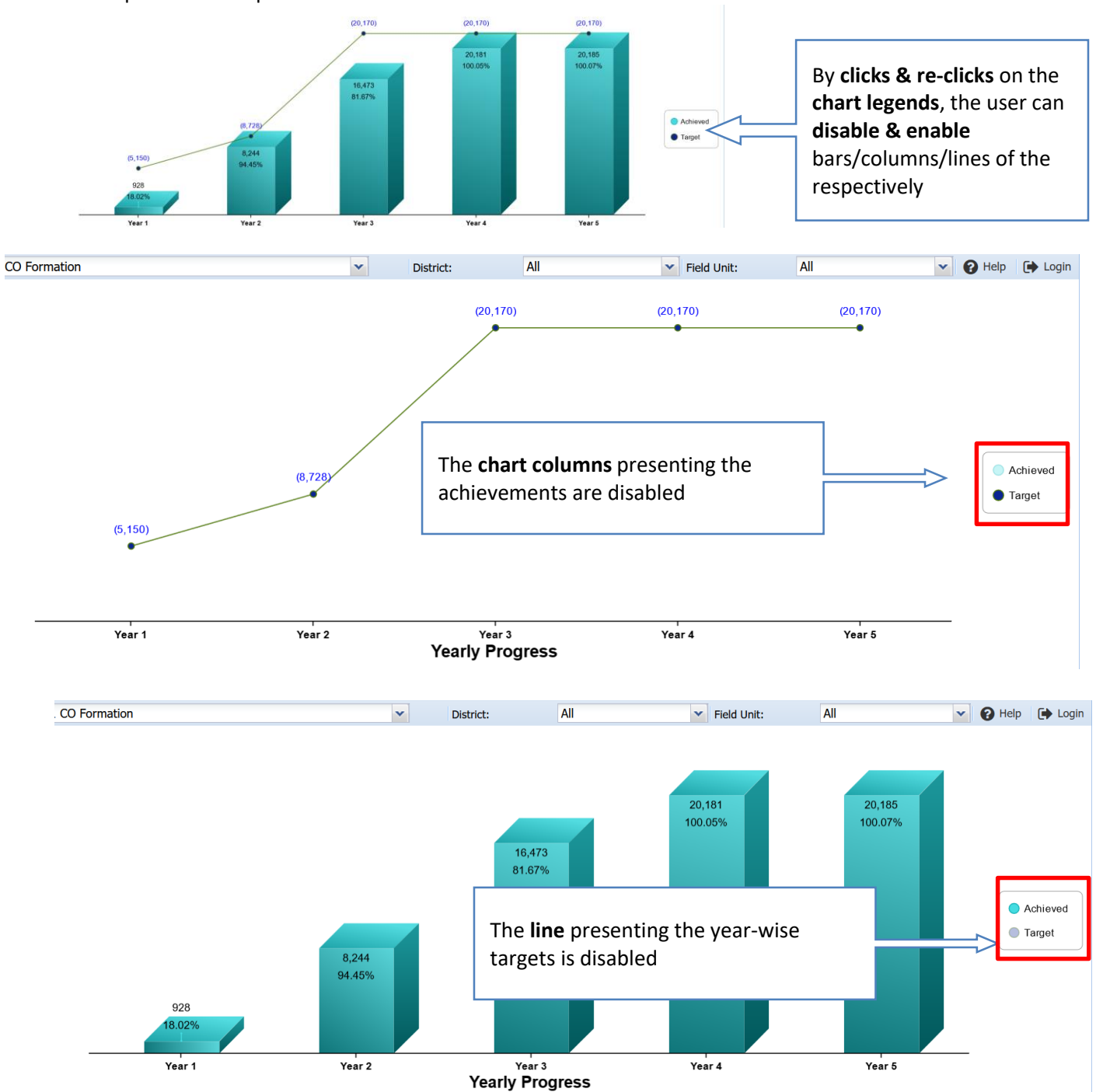

The dim and bright colours in the chart legend show the disable and enable status of the particular field(s) respectively.

#### **Data Downloading**

All the data tables available in this portal can be downloaded in three different widely and commonly used formats i.e. **.XLSX, CSV and HTML.** 

This allows user to use the available and/or customized data tables for their reports, presentations and generating further analysis for their specific reporting and decision making requirements.

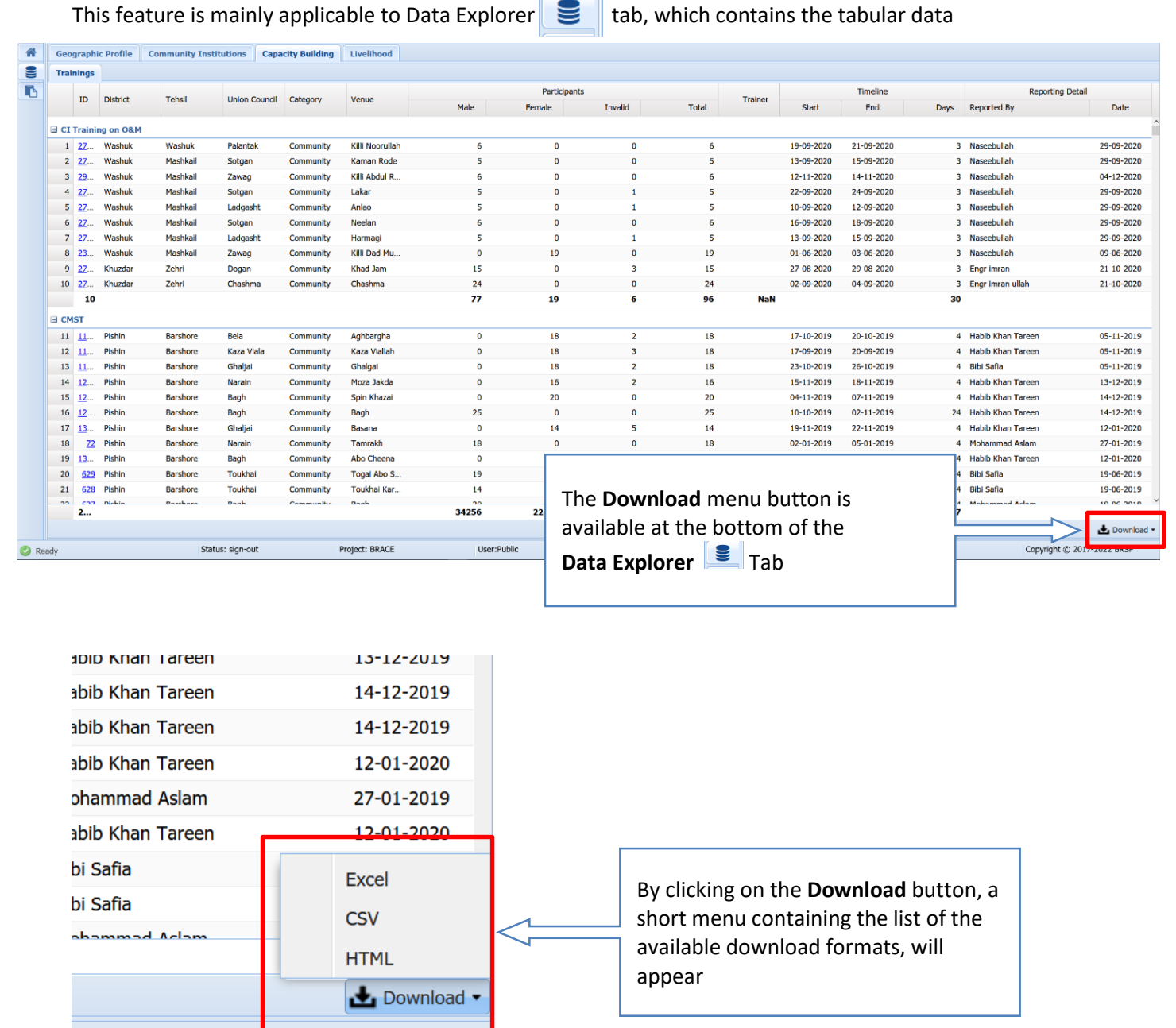

Copyright © 2017-2022 BRSP

Once the user clicked on the required format the table download will start as per the browsers default or user customised settings

#### **Additional Controls**

There are some additional controls, that are available on some pages. These additional control have been added keeping in view the existing practices and ensuring the convenience of a certain group of users.

The controls are available at the bottom-right of the page.

|      | Pro | oject Result:    | Result 01                       | Y Activity | <i>(</i> :    | 1.02.01 CO | Formation |          |      |        | *            | Dis  | trict: | All            |       | ✓ Field | eld Unit: | All  |        | × 0           | Help 🚺 Logi |
|------|-----|------------------|---------------------------------|------------|---------------|------------|-----------|----------|------|--------|--------------|------|--------|----------------|-------|---------|-----------|------|--------|---------------|-------------|
| *    | Ì≡  | Overall Progres  | s 🔚 District-wise Progress      | I Field    | d Unit-wise I | Progress   |           |          |      |        |              |      |        |                |       |         |           |      |        |               |             |
| 2    |     |                  |                                 |            | Overall       |            |           |          |      |        |              |      | Y      | ear 3 Progress |       |         |           |      |        |               |             |
|      |     |                  |                                 |            |               |            |           | Year 3   |      |        |              |      |        |                | Quart | erly    |           |      |        |               |             |
| ~    |     | Result -         |                                 | Target     | Achieved      | %          | Tourst    | Anhini   |      |        | Q1           |      |        | Q2             |       |         | Q3        |      |        | Q4            |             |
|      |     |                  |                                 |            |               |            | Target    | Achiev   | 96   | Target | Achiev       | %    | Target | Achiev         | 96    | Target  | Achiev    | %    | Target | Achiev        | %           |
|      | 1   | 1.01 Poverty Sco | recard Census                   | 354,223    | 349,266       | 99%        | 0         | 33,317   | 0%   | 0      | 6,596        | 0%   | 0      | 7,791          | 0%    | 0       | 11,207    | 0%   | 0      | 7,723         | 0%          |
|      | 2   | 1.02.01 CO Form  | ation                           | 20,170     | 20,185        | 100%       | 11,442    | 8,229    | 72%  | 2,904  | 2,475        | 85%  | 2,903  | 2,039          | 70%   | 2,832   | 2,580     | 91%  | 2,803  | 1,135         | 40%         |
|      | 3   | 1.02.01a Men CO  | Formation                       | 14,407     | 11,885        | 82%        | 9,170     | 4,469    | 49%  | 2,331  | 1,384        | 59%  | 2,331  | 1,077          | 46%   | 2,260   | 1,427     | 63%  | 2,248  | 581           | 26%         |
|      | 4   | 1.02.01b Womer   | CO Formation                    | 5,763      | 8,285         | 144%       | 2,272     | 3,754    | 165% | 573    | 1,090        | 190% | 572    | 959            | 168%  | 572     | 1,151     | 201% | 555    | 554           | 100%        |
|      | 5   | 1.02.01c Mixed 0 | O Formation                     | 0          | 14            | 0%         | 0         | 6        | 0%   | 0      | 1            | 0%   | 0      | 3              | 0%    | 0       | 2         | 0%   | 0      | 0             | 0%          |
|      | 6   | 1.02.02 VO Form  | ation                           | 5,570      | 4,229         | 76%        | 4,167     | 1,614    | 39%  | 1,046  | 432          | 41%  | 1,046  | 360            | 34%   | 1,046   | 503       | 48%  | 1,029  | 319           | 31%         |
|      | 7   | 1.02.02a Men V0  | Formation                       | 2,785      | 2,802         | 101%       | 2,083     | 993      | 48%  | 523    | 294          | 56%  | 523    | 205            | 39%   | 523     | 282       | 54%  | 514    | 212           | 41%         |
|      | 8   | 1.02.02b Womer   | VO Formation                    | 2,785      | 1,415         | 51%        | 2,084     | 613      | 29%  | 523    | 137          | 26%  | 523    | 155            | 30%   | 523     | 214       | 41%  | 515    | 107           | 21%         |
|      | 9   | 1.02.02c Mixed \ | O Formation                     | 0          | 12            | 0%         | 0         | 8        | 0%   | 0      | 1            | 0%   | 0      | 0              | 0%    | 0       | 7         | 0%   | 0      | 0             | 0%          |
|      | 10  | 1.02.03 LSO For  | mation                          | 211        | 181           | 86%        | 105       | 71       | 68%  | 23     | 18           | 78%  | 30     | 14             | 47%   | 23      | 18        | 78%  | 29     | 21            | 72%         |
|      | 11  | 1.03.01 CMST E   | rents                           | 2,036      | 1,135         | 56%        | 1,150     | 563      | 49%  | 292    | 134          | 46%  | 292    | 151            | 52%   | 285     | 174       | 61%  | 281    | 104           | 37%         |
|      | 12  | 1.03.02 CO Offic | e berear trained on CMST        | 40,340     | 22,430        | 56%        | 22,884    | 11,106   | 49%  | 5,808  | 2,673        | 46%  | 5,806  | 2,950          | 51%   | 5,664   | 3,352     | 59%  | 5,606  | 2,131         | 38%         |
|      | 13  | 1.03.02a Male O  | O Office berear trained on CMST | 28,814     | 12,269        | 43%        | 18,340    | 5,609    | 31%  | 4,662  | 1,289        | 28%  | 4,662  | 1,579          | 34%   | 4,520   | 1,699     | 38%  | 4,496  | 1,042         | 23%         |
|      | 14  | 1.03.02b Female  | CO Office berear trained on C   | 11,526     | 9,019         | 78%        | 4,544     | 4,621    | 102% | 1,146  | 1,246        | 109% | 1,144  | 1,114          | 97%   | 1,144   | 1,391     | 122% | 1,110  | 870           | 78%         |
|      | 15  | 1.04.01 VO Offic | e berear trained on LMST        | 11,140     | 3,345         | 30%        | 8,334     | 1,888    | 23%  | 2,092  | 408          | 20%  | 2,092  | 494            | 24%   | 2,092   | 590       | 28%  | 2,058  | 396           | 19%         |
|      | 16  | 1.04.01a Men V0  | Office berear trained on LMST   | 5,570      | 2,138         | 38%        | 4,166     | 1,143    | 27%  | 1,046  | 300          | 29%  | 1,046  | 270            | 26%   | 1,046   | 373       | 36%  | 1,028  | 200           | 19%         |
|      | 17  | 1.04.01b Womer   | VO Office berear trained on     | 5,570      | 1,047         | 19%        | 4,168     | 614      | 15%  | 1,046  | 94           | 9%   | 1,046  | 150            | 14%   | 1,046   | 196       | 19%  | 1,030  | 174           | 17%         |
|      | 18  | 1.04.02 LMST EV  | ents for VOs                    | 494        | 171           | 35%        | 367       | 96       | 26%  | 92     | 21           | 23%  | 92     | 24             | 26%   | 92      | 30        | 33%  | 91     | 21            | 23%         |
|      | 19  | 1.05.01 LSO Offi | ce berear trained on LMST       | 422        | 141           | 33%        | 210       | 101      | 48%  | 46     | 40           | 87%  | 60     | 12             | 20%   | 46      | 49        | 107% | 58     | 0             | 0%          |
|      | 20  | 1.06 Manager Co  | nferences                       | 323        | 172           | 53%        | 76        | 118      | 155% | 19     | 17           | 89%  | 19     | 13             | 68%   | 19      | 39        | 205% | 19     | 49            | 258%        |
|      | 21  | 1.06a Manager 0  | onferences Male Participants    | 0          | 4,101         | 0%         | 0         | 2,743    | 0%   | 0      | 387          | 0%   | 0      | 212            | 0%    | 0       | 1,015     | 0%   | 0      | 1,129         | 0%          |
|      | 22  | 1.06b Manager 0  | conferences Female Participants | 0          | 2,253         | 0%         | 0         | 1,671    | 0%   | 0      | 266          | 0%   | 0      | 162            | 0%    | 0       | 449       | 0%   | 0      | 794           | 0%          |
|      | 23  | 1.07.01 Exposure | e visits for VO members         | 5,570      | 514           | 9%         | 4,167     | 488      | 12%  | 1,046  | 0            | 0%   | 1,046  | 73             | 7%    | 1,046   | 215       | 21%  | 1,029  | 200           | 19%         |
|      | 24  | 1.07.01a Exposu  | re visits for Men VO members    | 2,785      | 514           | 18%        | 2,083     | 488      | 23%  | 523    | 0            | 0%   | 523    | 73             | 14%   | 523     | 215       | 41%  | 514    | 200           | 39%         |
|      | 25  | 1.07.01b Exposu  | re visits for Women VO memb     | 2,785      | 0             | 0%         | 2,084     | 0        | 0%   | 523    | 0            | 0%   | 523    | 0              | 0%    | 523     | 0         | 0%   | 515    | 0             | 0%          |
|      |     |                  |                                 |            |               | ***        | .=.       |          |      |        |              |      |        | •              |       |         |           |      |        |               |             |
|      | [h] | Progress 04      | Comparision 📗 🖽 Data Table      |            |               |            |           |          |      |        |              |      |        |                |       |         |           |      |        |               |             |
| 🕑 Re | idy |                  | Status: sign-out                |            | Proje         | ct: BRACE  |           | User:Put | olic |        | District:All |      |        |                |       |         |           |      | Co     | pyright © 201 | -2022 BR    |

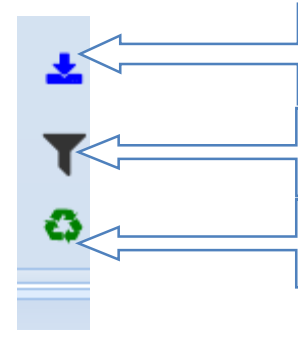

Download button, works in similar way as defined in previous section

By clicking on this button the user can **clear all the filters applied on the data table** 

Refreshes the data, the newly uploaded data will be added in the table

#### BRACE – Data Management Portal

#### Hyperlinks and Link to secured Data Portal

In data tables there are certain fields that leads the user to secured data portal to download the household specific information. As, to ensure the confidentiality of household specific data such reports and downloadable material has been placed on a separate portal i.e. **reports.brsp.org.pk** which requires login credentials (username and password) that are created by the ICT after receiving the recommendation from relevant programme section(s).

|        | CID          | Union Counci | <ul> <li>Village</li> </ul> | Category                 | Gender | Name                      | Formation Date | Members Organization |
|--------|--------------|--------------|-----------------------------|--------------------------|--------|---------------------------|----------------|----------------------|
| 3 Jhal | Magsi        |              |                             |                          |        |                           |                |                      |
| 1      | 12606        | Khari        | Akbar Khari                 | New Formation            | Men    | Gull baig itehad          | 24-04-2019     | 8 BRSP               |
| 2      | <u>16786</u> | Khari        | Goth Mir Sher Dil Kh        | New Formation            | Women  | parveen itehad            | 31-07-2019     | 6 BRSP               |
| 3      | <u>17901</u> | Khari        | Kotra                       | Adoption/Revitlization   | Men    | Rehbar ittehad            | 14-09-2019     | 6 brsp               |
| 4      | <u>06398</u> | Khari        | Bodhani                     | New Formation            | Men    | Meer karam khan itehad    | 06-11-2018     | 4 BRSP               |
| 5      | <u>29995</u> | Khari        | Goth Wadaira Moha.          | New Formation            | Women  | Jamila ittehad            | 27-10-2020     | 4 BRSP               |
| 6      | 18987        | Khari        | Kot Bachal Shah             | New Formation            | Men    | Awami ittehad             | 18-09-2019     | 8 BRSP               |
| 7      | 10966        | Khari        | Raees Manzoor Ahm           | ed New Formation         | Men    | hassan ithad              | 05-03-2019     | 4 BRSP               |
| 8      | <u>12605</u> | Khari        | Akbar Khari                 | New Formation            | Women  | Phool itehad              | 24-04-2019     | 6 BRSP               |
| 9      | <u>29792</u> | Khari        | Goth Wadaira Moha.          | New Formation            | Men    | Rahooja ittehad           | 26-10-2020     | 4 BRSP               |
| 10     | <u>14107</u> | Khari        | Pir Chhata                  | New Formation            | Women  | saweera itehad            | 23-03-2019     | 6 BRSP               |
| 11     | <u>17105</u> | Khari        | Goth Wadaira Ahma           | d Adoption/Revitlization | Women  | afshan ittehad            | 05-09-2019     | 6 brsp               |
| 12     | <u>16752</u> | Khari        | Ghatar                      | Adoption/Revitlization   | Women  | shamul ittehad            | 22-08-2019     | 6 brsp               |
| 13     | 17254        | Khari        | Goth Shahnawaz Ral          | n Adoption/Revitlization | Men    | shahnawaz rahooja ittehad | 06-09-2019     | 6 brsp               |
| 14     | 07996        | Khari        | Ellahi Bakhsh               | New Formation            | Men    | Eillahi bakhsh itehad,    | 20-11-2018     | 10 BRSP              |
|        |              | 14 F         |                             |                          |        |                           |                |                      |

The data fields that are linked to secured portal are visible in in <u>Hyperlink</u> format (*blue-underlined text, which is clickable*)

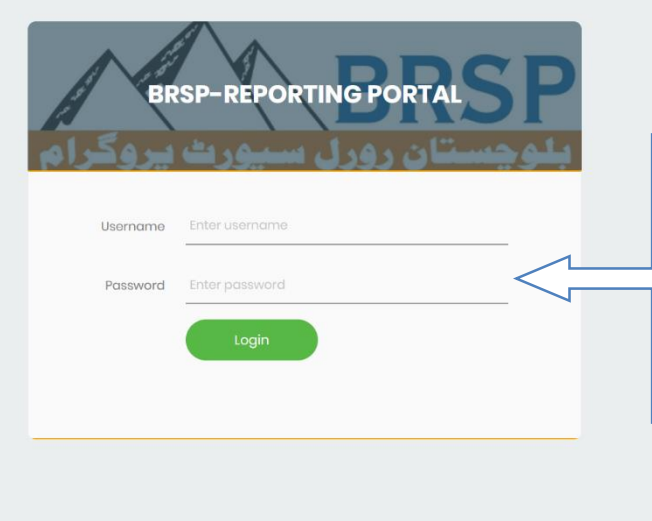

Login screen of **Reporting Portal** 

After providing the correct login credentials the user can download the **PDF version** of the profiles and required data